International Telecommunication Union

#### WORLD RADIOCOMMUNICATION SEMINAR 2012

GENEVA, 3-7 DECEMBER 2012

www.itu.int/ITU-R/go/WRS-12

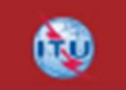

### A web portal for broadcasting services

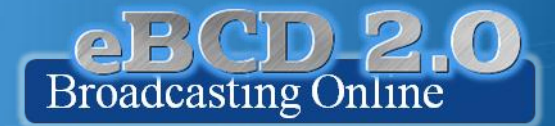

Andrea Manara

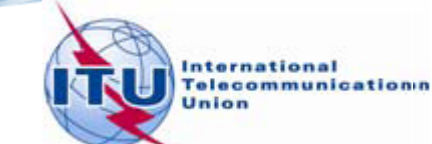

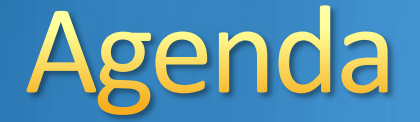

Portal overviewThe tools

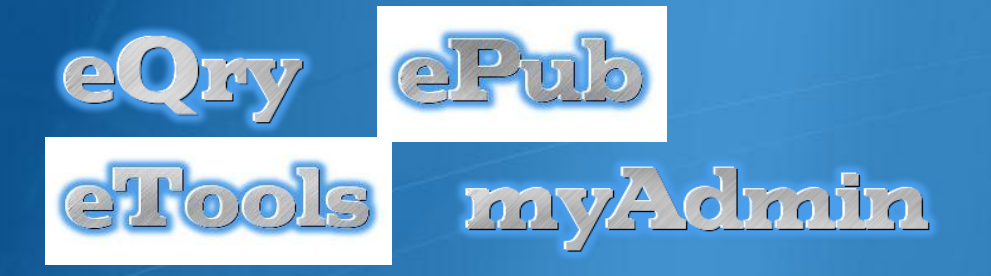

Future directions
 Hands-on exercises

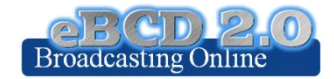

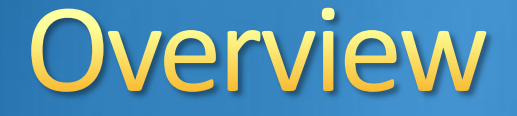

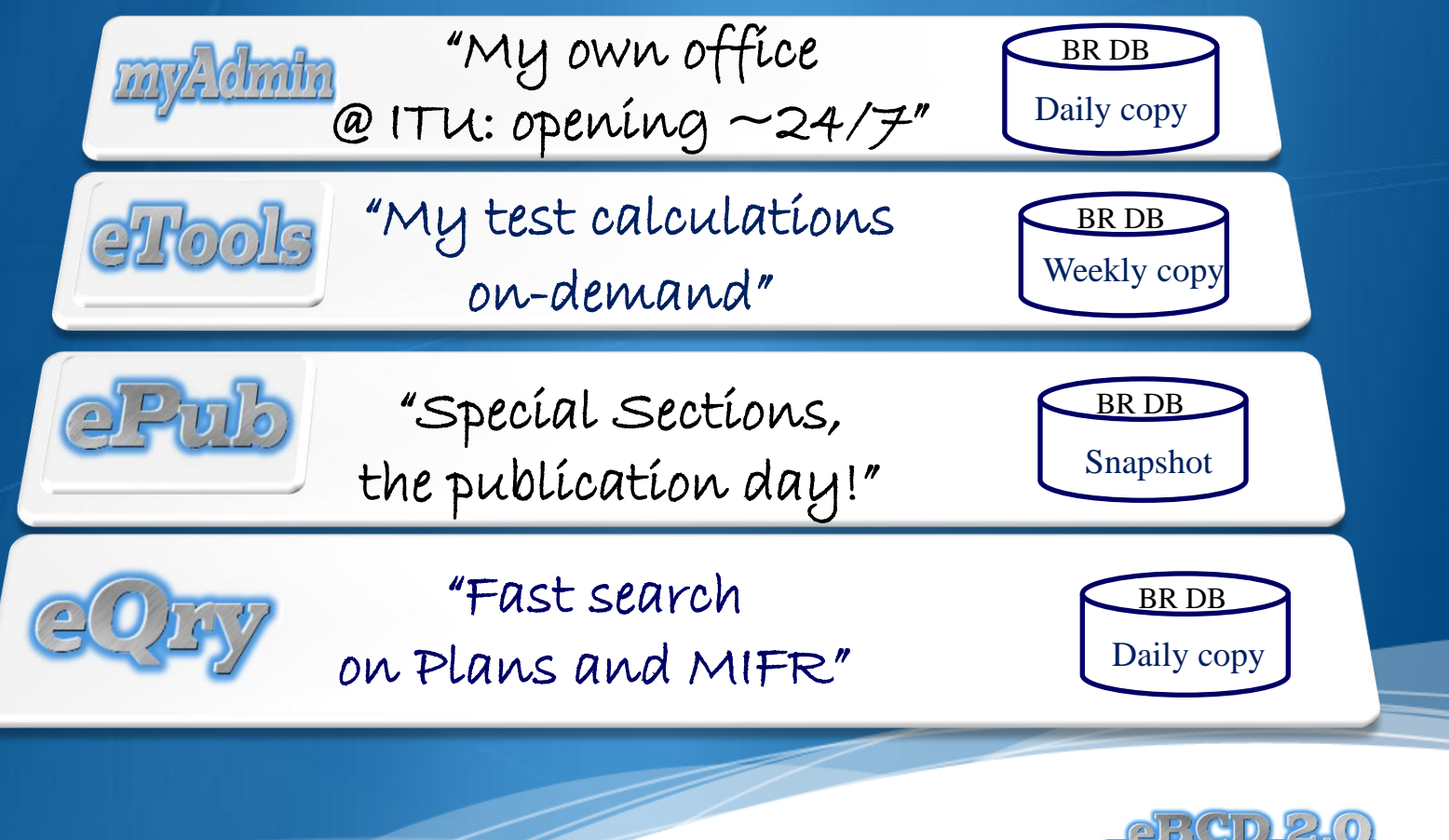

Broadcasting Online

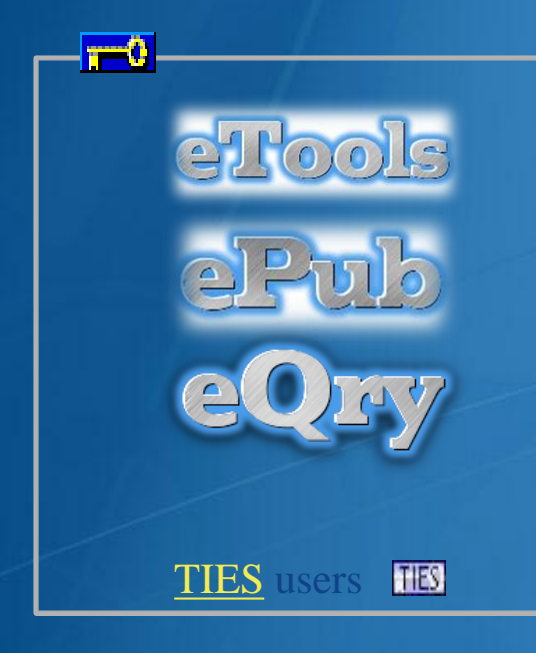

# myAdmin

TIES users TIES BCD authorization required

#### Tips:

Check yourTIESaccount@itu.int
for eBCD 2.0 e-communications
You can set Email Forwarding to
your work account from here

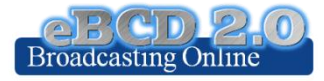

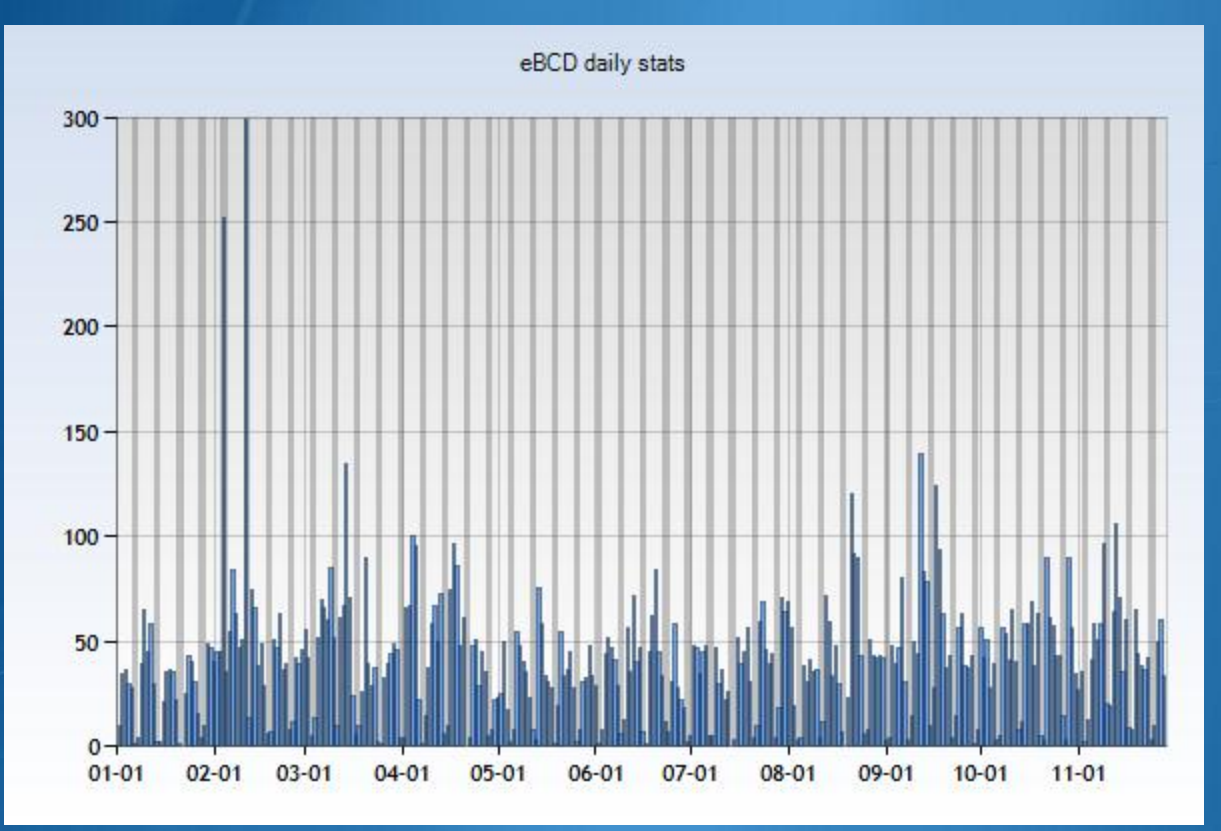

Number of daily user logins (2012)

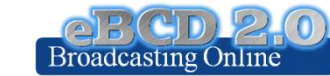

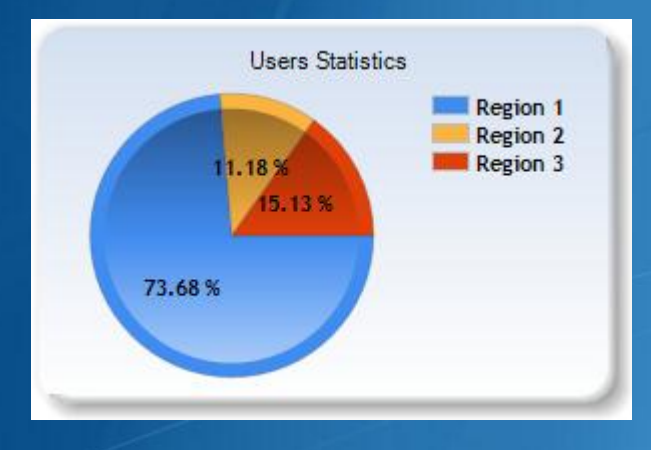

### 832 Users

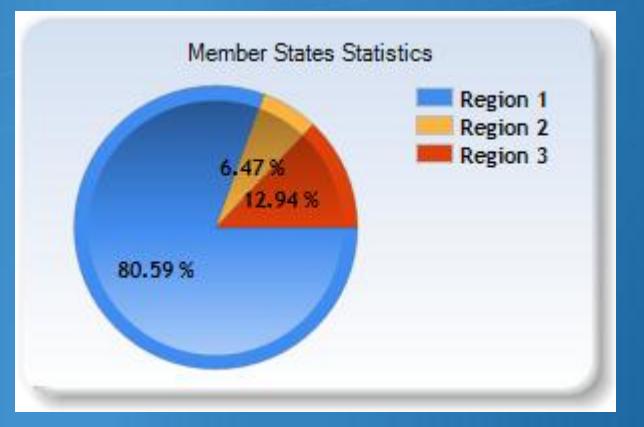

### **152 Member States**

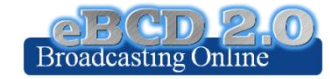

#### Region 1 668 Users 112 Member States

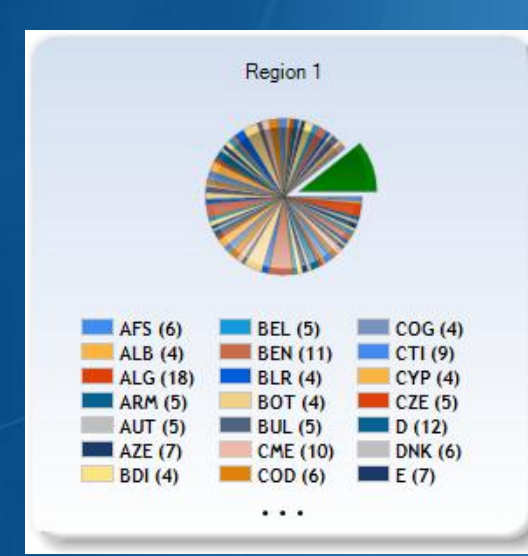

#### Region 2 53 Users 17 Member States

#### Region 3 111 Users 23 Member States

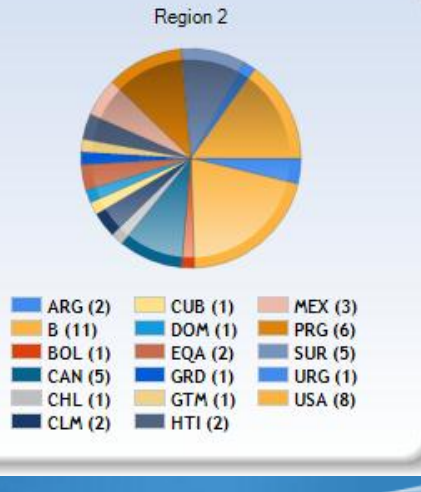

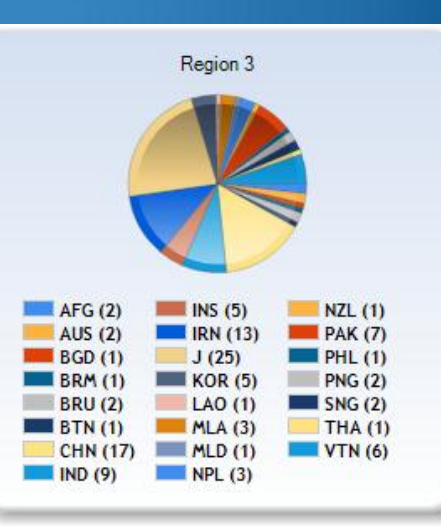

7

"Online search on Plans and MIFR"

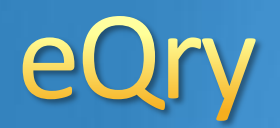

Read-Only copy of BR Database (Updated daily) GE06 ST61 GE75 MIFR GE89 RJ81 (FMTV) GE84 GE06L

### Search by:

- Administration
- Geographic Area
- Frequency
- Administration Unique Identifier
- BR Identification number
- Status (Recorded/Published)
- Site/Allotment name

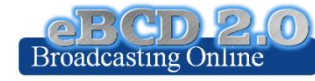

"Special Sections, the publication day!"

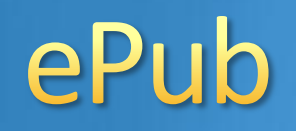

Database Snapshots at publication date

### GE06 ST61 GE75 MIFR GE89 RJ81 (FMTV) GE84 GE06L

### Search by:

- BR IFIC number
- Administration
  - My notifications
  - Notifications which affects me

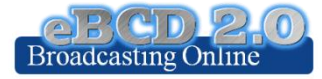

"On-demand test calculations"

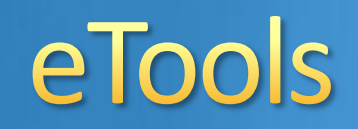

Read-Only copy of BR Database (Weekly copy)

**GE06D** Plan Modification (Coordination/Conformity)

**GE06D** Compatibility

**GE06A** Coordination

exam

ITU-R P1812 Point to Area

ITU-R P1812 Point to Point

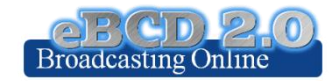

### eTools: e-notice submission

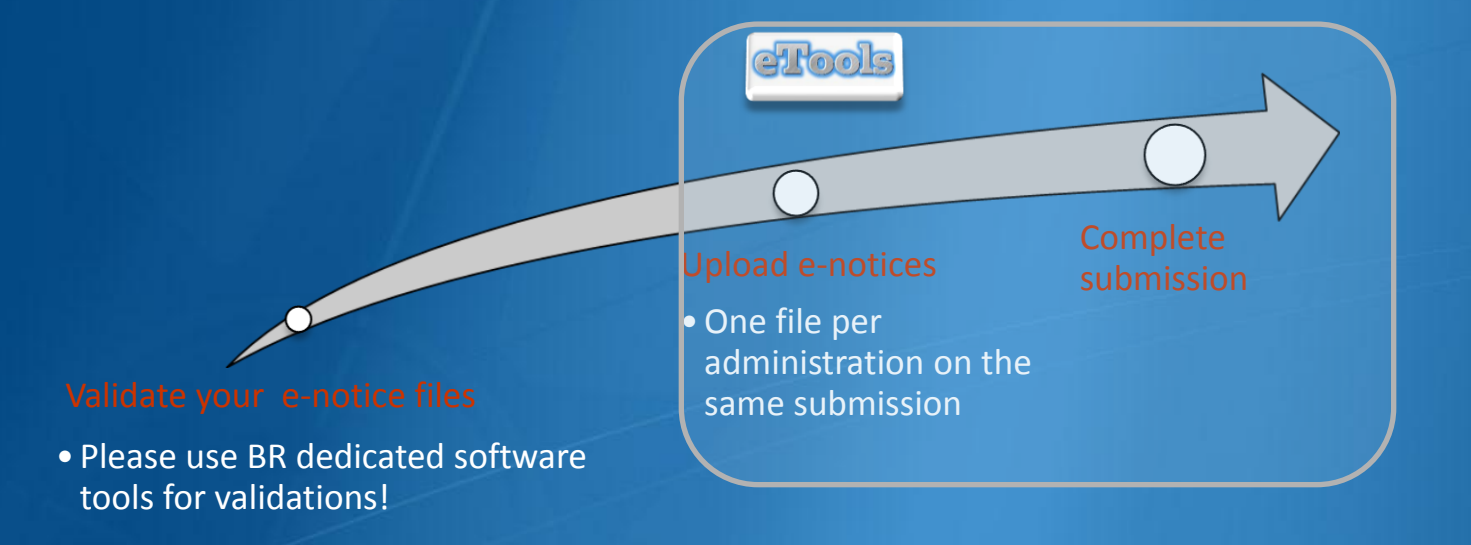

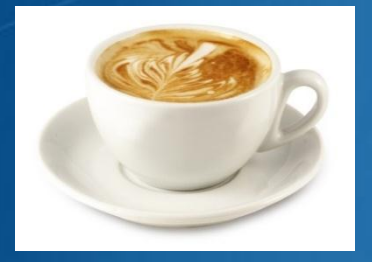

The ITU distributed processing infrastructure will treat your test submission and inform you at completion!

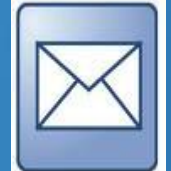

Check your TIES account!

yourTIESname@ties.itu.int

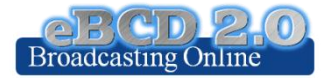

# eTools: job processing

|                     |                       | Success | Job summary         |                                            |
|---------------------|-----------------------|---------|---------------------|--------------------------------------------|
| Dondin              | σ Process             |         | Submitter           | manara                                     |
| Fendin              | 5                     | Failed  | Job Name            | test_0                                     |
|                     |                       |         | Job Type            | Art4_PlanModificati                        |
|                     |                       |         | Job Identifier      | 1451                                       |
| New Submission      |                       |         | Job Status          | Success                                    |
| The following packa | ne has been submitted |         | Calculation Results | <u>Delete Share</u><br>S <u>View</u>       |
| Job summary         |                       | Sub     | mittor              |                                            |
| Submitter           | manara                | Job     | Name                | manara<br>manara 0                         |
| Job Name            | test_0                | Job     | Туре                | Art4_PlanModification                      |
| Job Type            | Art4_PlanModification | Job     | Identifier          | 6194                                       |
| Job Identifier      | 1451                  | Job     | Status 🤇            | Failed                                     |
| Job Status          | Pending               |         |                     | , <u>Error File</u><br><u>Delete Share</u> |

In case of failure, check the error file

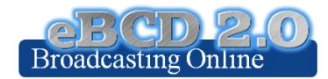

# eTools: privacy & job sharing

Jobs (e-notice and results) are owned and visible ONLY by submitter...

...you can now share them with other eBCD registered users!

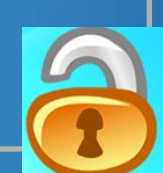

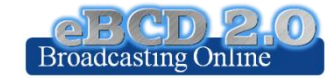

### eTools: back-end infrastructure

- Six independent processes currently available in ITU servers
- System can upscale easily according to computing demand

Pilot-project to integrate external cloud resources

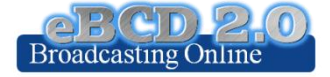

### **GE06D** Plan Modification

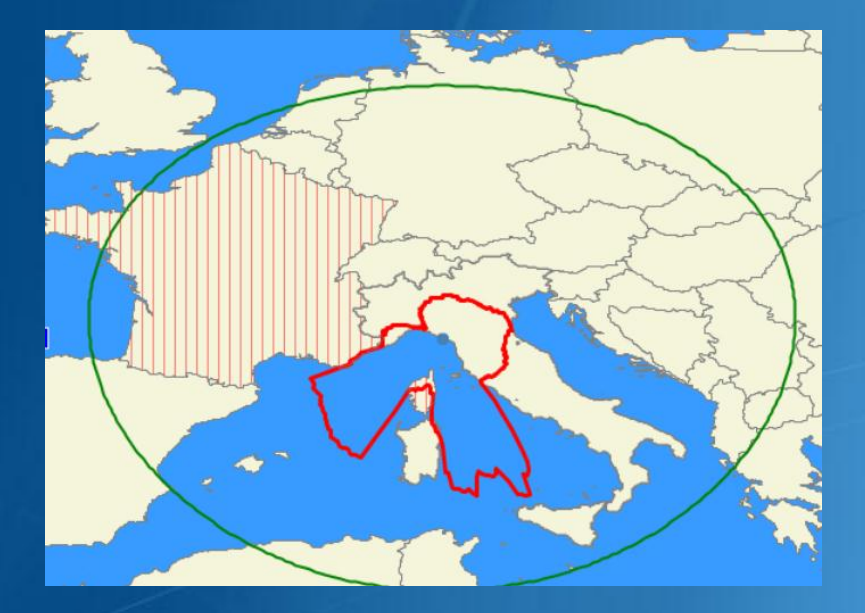

### **Coordination examination**

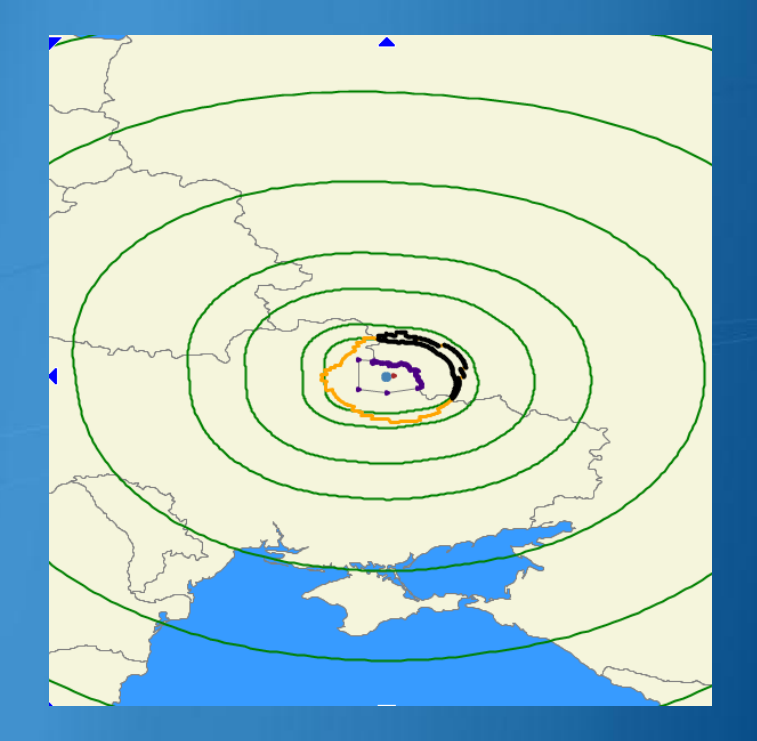

### **Conformity** examination

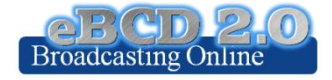

# **Compatibility Analyses**

Interference calculations between new notices (from electronic notification files) and existing plan notices and recorded assignments/allotments

#### Test Packages 5791: click to show all

#### Job summary

| Submitter      | manara                     |  |
|----------------|----------------------------|--|
| Job Name       | testCompat                 |  |
| Јор Туре       | Art4_Compatibility_Serv    |  |
| Job Identifier | 5791                       |  |
| Job Status     | Success                    |  |
|                | <u>Delete</u> <u>Share</u> |  |
|                | Download results           |  |

#### Job details

| Adm | E-notice file  | Number of Notices |
|-----|----------------|-------------------|
| GHA | <u>GHA.txt</u> | 5                 |
| MLI | <u>MLI.txt</u> | 5                 |
| ZMB | ZMB.txt        | 5                 |

Results is an MS Access mdb file for download to be visualized with GE06Calc.

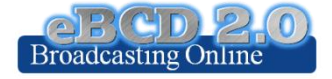

# **ITU-R P1812 calculations**

Coming Soon

P1812-2(

### Propagation prediction model using terrain profile

30 MHz -3 GHz 0.25 km – 3000 km 1% < time < 50% 1% < locations < 99%

### SRTM3 terrain database 3 arc-sec resolution (90 m)

still P1812-1

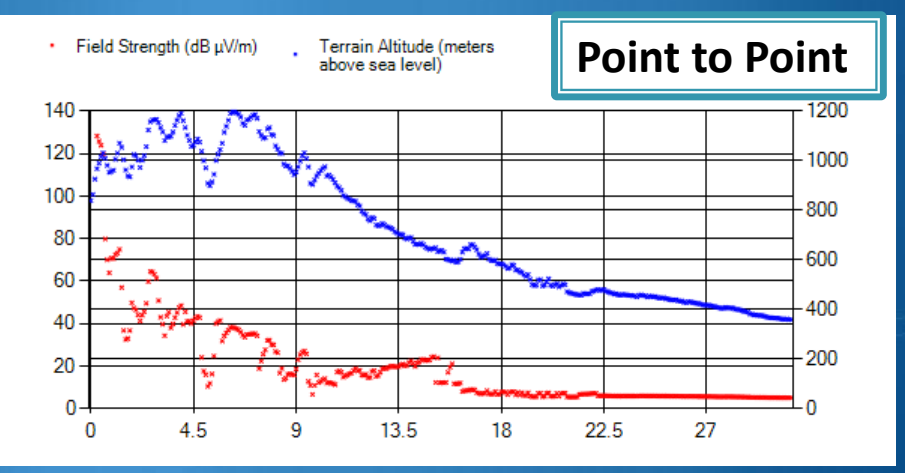

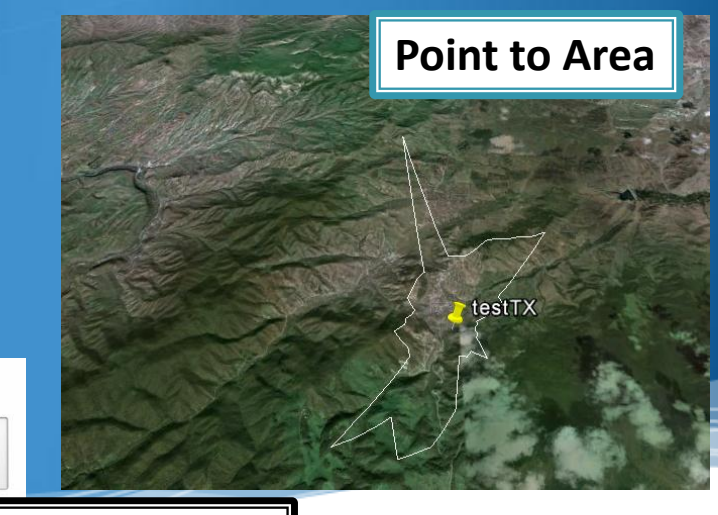

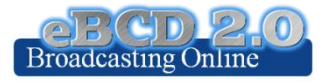

# eTools usage

| Calculation Type                                     | # Jobs |
|------------------------------------------------------|--------|
| GE06D Plan Modification<br>(Coordination/Conformity) | 1512   |
| GE06D Compatibility                                  | 1313   |
| GE06A Coordination                                   | 204    |
| ITU-R P1812 Point2Point                              | 310    |
| ITU-R P1812 Point2Area                               | 59     |
| GE06D Compatibility (ATU replanning)                 | 226    |

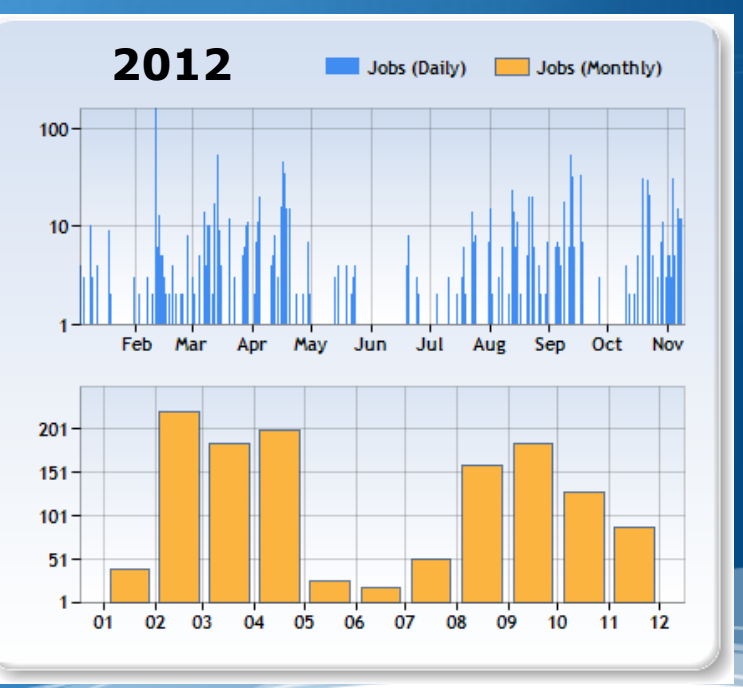

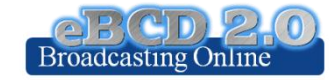

# eTools usage

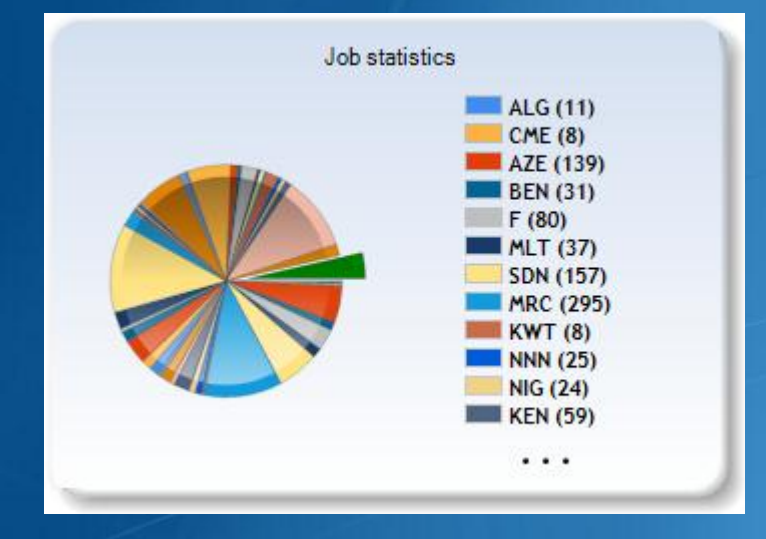

### 87 Member States

#### 221 Users

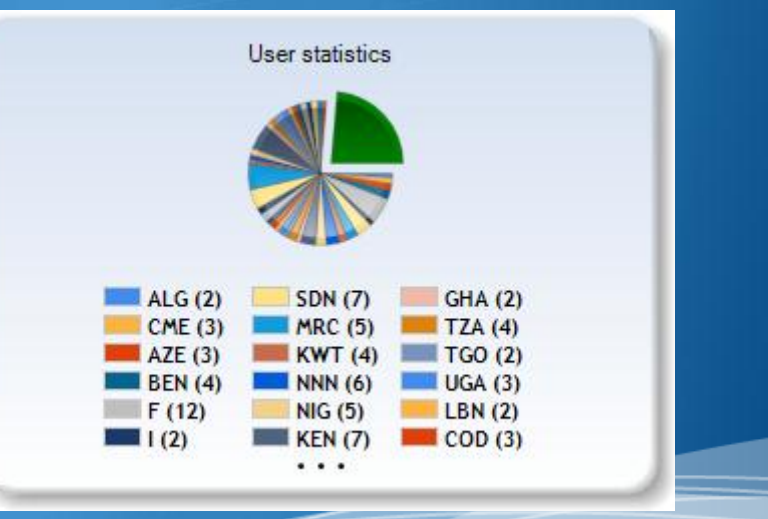

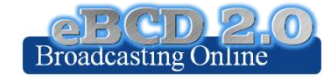

#### "My own office @ITU: opening ~24/7"

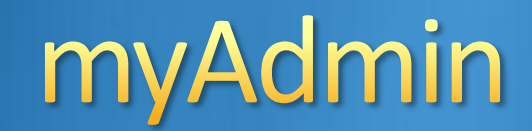

### My Mail Box

Communication between the BR and the Member State: Ex: Plan notices not yet published (for specific cases) →GE06D notices under Conformity Review (30 days)

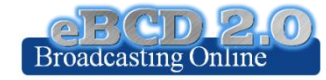

#### "My own office @ ITU: opening ~24/7"

# myAdmin

### **My Plan Statistics**

Plan notices and assignments submitted by my Administration Plan notices in coordination which affect my Administration

Coordination given/received by my Administration in the last 30 days

### **My MIFR Statistics**

MIFR assignments and notices (part 1, 2, 2B, 3) submitted by my Administration

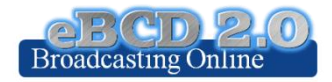

#### "My own office @ ITU: opening ~24/7"

# myAdmin

### **My Profile: services subscription**

Send me an E-mail when new Special Sections containing my notifications or notifications affecting me are available on the web Send me an E-mail when Coordination/Objection for my notices enters the database

830 subscribers

**705 subscribers** 

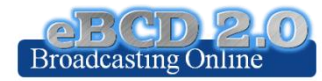

# **Future directions**

### Improve performance (speed)

### Add services in

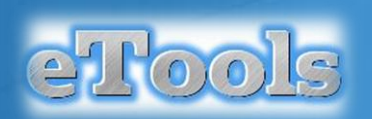

- Article 5 (GE06D) conformity examination
- Ex. Assist administrations the planning of VHF-FM sound broadcasting services in accordance with the GE84 Agreement (GE84PLN evolution):
- Add services in

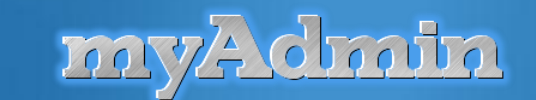

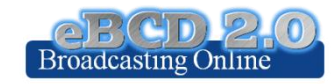

# **Future directions**

Open access to broadcasting recorded data to the general public

Integrate HF

Extend the functionalities outside the broadcasting community?

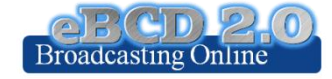

## **Future directions**

Please send us your eFeedback!

- How can we improve our services?
- What do you need?

Please answer the online survey and help us improve

# "Thanks for your attentions!"

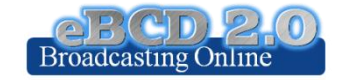

# Hands-on Exercise

#### Exercise no.1 eQry Exercise no.2 ePub 1. Set selection criteria for plans/MIFR published 1. Consult data concerning Special Sections of a plan of notices or recorded assignments your choice a. Browse affected/notifying administrations b. Browse through summary information and 2. Retrieve the data notice/assignment details 3. Browse through summary information and notice/assignment details 4. Export the information to Excel 5. View the data in Google Earth. 3. Select your Administration a. For the Plan of your choice, find the Special Sections which included your modifications or notifications affecting your administrations

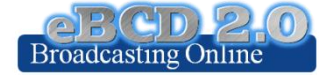

# Hands-on Exercise

| Exercise no.3                                                                                                 | eTools               | Exercise                    | no.4                      |
|----------------------------------------------------------------------------------------------------|----------------------|-----------------------------|---------------------------|
| <ol> <li>Read the Disclaimer to make sure<br/>you understand scope and<br/>limitations of the tool</li> </ol> |                      | 1. Log-ir<br>the B<br>grant | n. If t<br>R. Ve<br>ed ac |
| 2. Submit a job by                                                                                            | uploading one or     | 2. Verify                   |                           |
| more notice file                                                                                              | es for a test        | 3. Brows                    | se th                     |
| calculations of                                                                                               | your choice          | a.                          | Loo                       |
| 3. Display the resu                                                                                           | ults when the        |                             | mis                       |
| calculation com                                                                                               | npletes (you may     | b.                          | lf sc                     |
| want to check y                                                                                               | our ties account,    |                             | con                       |
| you may also w                                                                                                | ant to set a         |                             | i                         |
| forwarding rule                                                                                               | to your normal       |                             | i                         |
| office e-mail ac                                                                                              | count)               |                             |                           |
| 4. Share the job w                                                                                            | ith one or more of   |                             |                           |
| your neighbors                                                                                                | . Verify that he can | C.                          | Loo                       |
| access your tes                                                                                               | t data               |                             | -                         |

5. Delete a job if you are not more interested in it.

| Log-in. If this is the first time a request for authorization will be sent to |
|-------------------------------------------------------------------------------|
| the BR. Verify your TIES account for communications concerning your           |
| granted access to this tool.                                                  |
|                                                                               |

2. Verify your Mail Box. Is there any message from the BR

myAdmin

- 3. Browse through your Plan Statistics.
  - a. Look at your notices under treatment. Are there any objection or missing coordination?
  - b. If so you may discuss one notification with colleagues from concerned Member States.
    - i. In case of GE06 plan, look together at coordination contours.
    - ii. You may want to submit via eTool P1812 calculations which may help to give you a more precise view of the situation considering terrain data.
  - c. Look at notices under treatment which affect you.
    - i. Did you compete the coordination for all those notices?
- 4. Browse through your MIFR statistics
  - a. Do you have notices published in Part 1, 2, 2B or C?

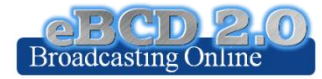